## プレイリストを編集する

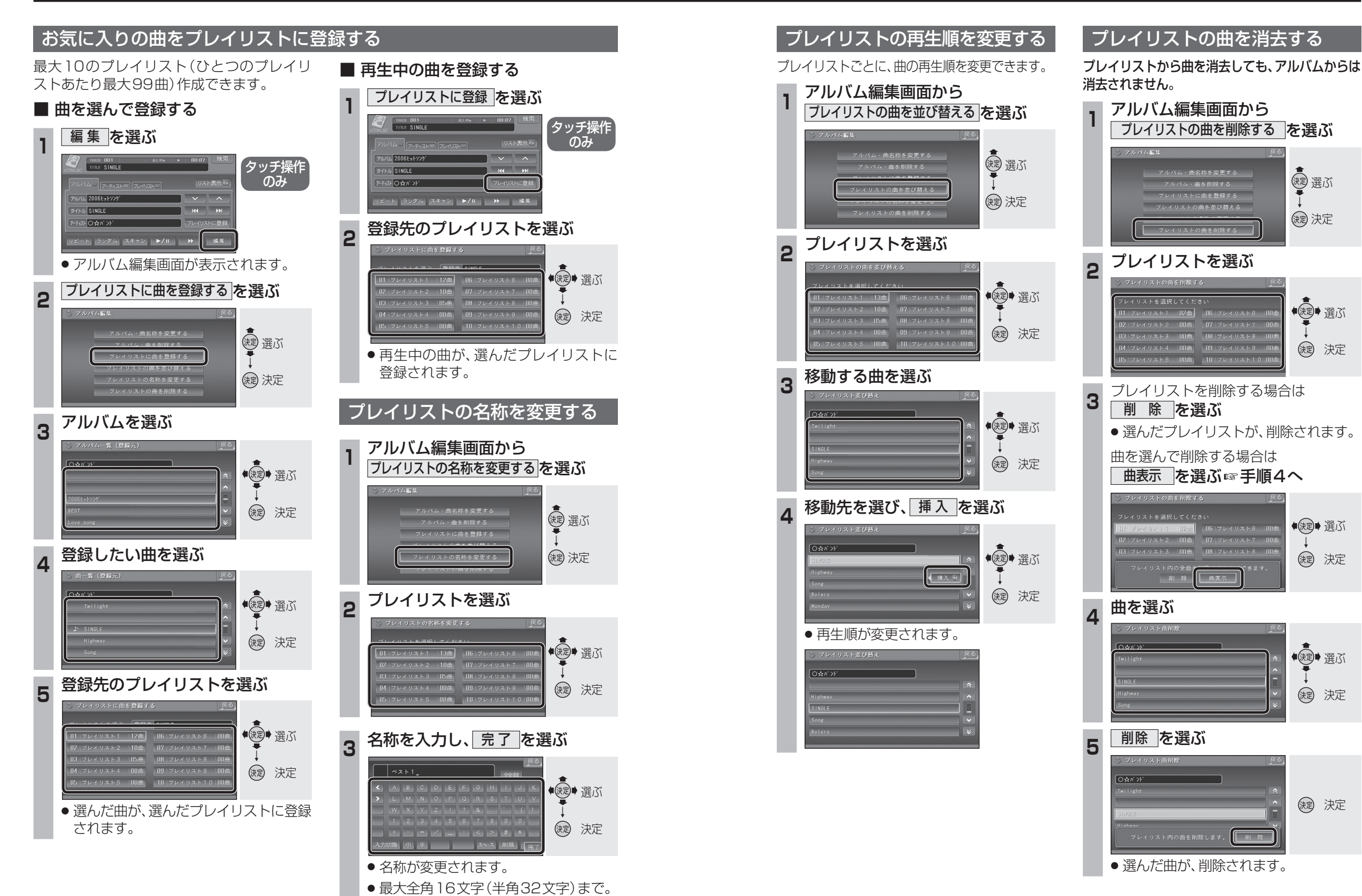

リモコンの数字キーでは入力できません。

オーディオプレイリストを編集する